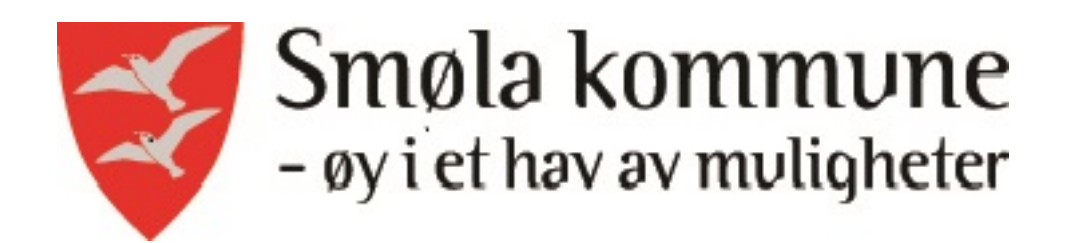

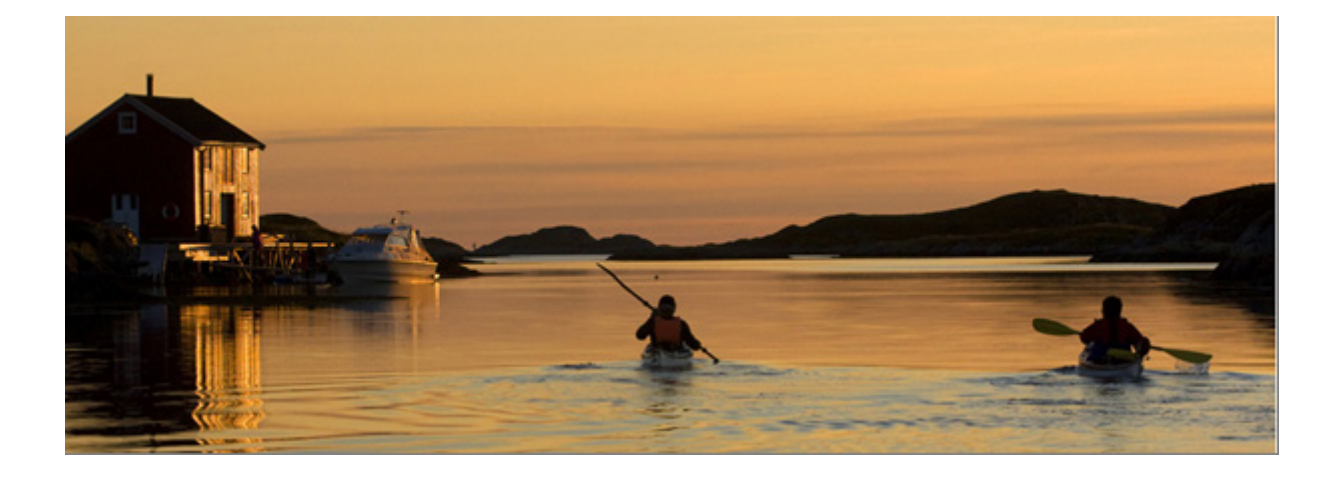

# Søke jobb i Smøla kommune? Informasjon og brukermanual

#### **GENERELL INFORMASJON:**

Smøla kommune har tatt i bruk "Visma Enterprise" som rekrutteringsmodul. Det nye systemet kjenner igjen ansatte og tidligere ansatte. For nye søkere innebærer det en forbedring i fht at alle persondata som legges inn i søkermodulen kan overføres direkte til lønns- og personalsystemet ved ansettelse. For ansatte/tidligere ansatte blir allerede registrerte persondata hentet fra lønns- og personalsystemet når man logger seg på og registrerer søknaden.

Derfor er det svært viktig at alle ansatte og tidligere ansatte (også vikarer) **IKKE** oppretter ny brukerkonto når det skal søkes ny jobb, men bruker allerede opprettet brukernavn/passord. Hvis man har glemt passordet velger man alternativet *"Glemt brukernavn og passord"*.

Noen av bildene i brukerveiledningen er hentet fra Tingvoll kommune sine sider. Når du er pålogget Smøla kommune vil kommunevåpen og navn til Smøla kommune komme fram øverst til venstre.

#### E-POSTADRESSE:

Rekrutteringssystemet kjenner igjen de ansatte/tidligere ansatte på e-postadressen. Det er derfor svært viktig at du som ansatt forsikrer deg om at den e-post du benytter deg av er den samme som ligger inne på lønns- og personalystemet i kommunen. Du må derfor bruke din kommunale epostadresse.

## SPØRSMÅL/HENVENDELSER:

Hvis du har spørsmål til søknadsprosessen kan du ta kontakt med publikumssenteret, Smøla rådhus tlf. 71544600 eller personalkonsulent tlf. 71544640.

VELKOMMEN SOM SØKER TIL SMØLA KOMMUNE

1. Gå inn på kommunens hjemmeside: www.smola.kommune.no, og velg "Ledige stillinger".

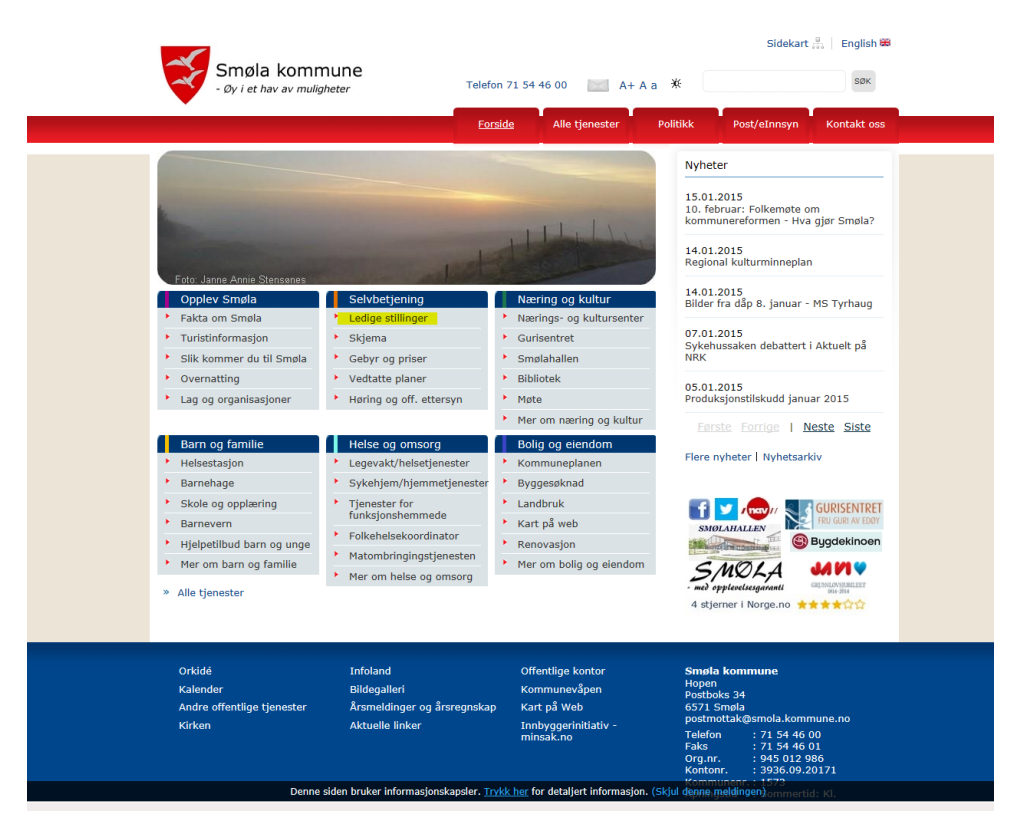

2. Velg "Gå til ledige stillinger i Smøla kommune"

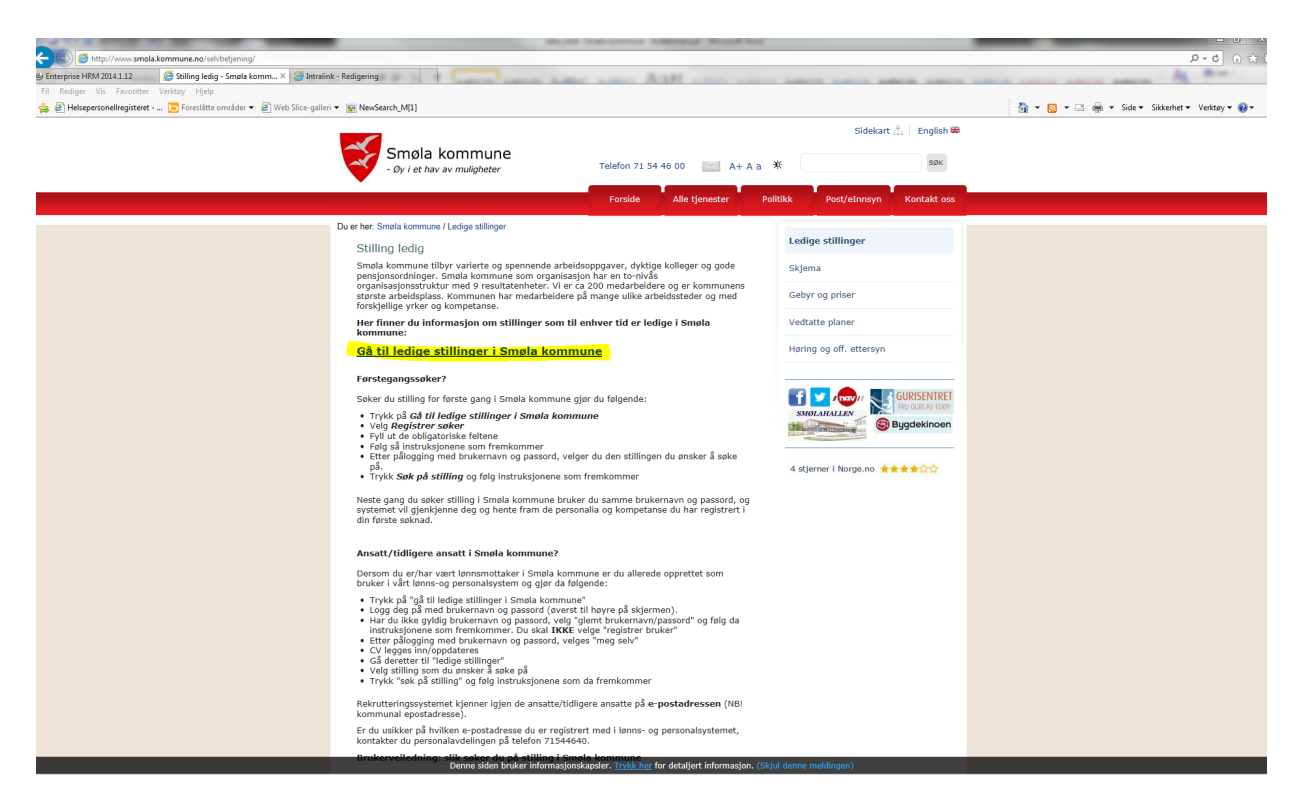

 Det åpnes da en ny side med oversikt over ledige stillinger i Smøla kommune. Øverst på høyre side finner du de ulike påloggingsmulighetene:

|                                                                                                    | 7 5                                        |
|----------------------------------------------------------------------------------------------------|--------------------------------------------|
| Smøla kommune                                                                                                    | Brukemaun Brukemaun Descord                |
| Hiem                                                                                                    | Glemt brukernøvn/passord [Registrer søker] |
| Søk                                                                                                    |                                            |
| Søk         Søk           Det er for tiden ingen uttyste stillinger, eller det finnes ingen stillinger som fyller ditt søkekriterie. |                                            |
|                                                                                                    | c a                                        |

b

- a. Førstegangssøker: velg "Registrer søker"
- b. Ansatt i Smøla kommune: skriv inn brukernavn og passord
- c. Tidligere ansatt og ansatt som har glemt passord: velg "glemt brukernavn/passord"

Det er viktig at ansatte/tidligere ansatte i Smøla kommune som dermed allerede er registrert bruker, ikke velger "registrer søker". De ulike påloggingsmulighetene er vist under.

## Førstegangssøker:

Velg "registrer søker"

Fyll ut alle feltene i skjemaet som åpner seg:

| Smøla kommune                                                                        | Brukernavn Brukernavn Pessord Pessord                                                                                                    |
|--------------------------------------------------------------------------------------|----------------------------------------------------------------------------------------------------|
|                                                                                      | Glemt brukemavn/passord [Registrer søke                                                                                                    |
| Hjem                                                                                 |                                                                                                    |
| Ny søker                                                                             |                                                                                                    |
| Merk! Dersom du er ansatt er du allerede definert som bruker i systemet,             | og du skal ikke registrere deg på nytt. Dersom du ikke har ditt brukernavn og passord, kan du få dette tilsendt på e-post via funksjonen "Glemt brukernavn/passord". |
| <ul> <li>Jeg er en søker og skal opprette meg som bruker for første gang.</li> </ul> |                                                                                                    |
| 1 Før du avgir personopplysninger over internett, må du samtykke i person            | vernerklæringen                                                                                                    |
| • 🗌 Jeg forstår innholdet i personvernerklæringen                                    |                                                                                                    |
| * Fornavn                                                                            | Fornavn                                                                                                    |
| * Etternavn                                                                          | Etternavn                                                                                                    |
| * E-post                                                                             | E-post                                                                                                    |
| * Bekreft e-post                                                                     | Bekreft e-post                                                                                                    |
| * Brukernavn (minst 4 tegn)                                                          | Brukernavn (minst 4 tegn)                                                                                                    |
|                                                                                      | Utfor                                                                                                    |

Følgende melding kommer da fram. Bruk tilsendt brukernavn og passord du får tilsendt på mail og logg inn med disse:

| Tingvoll kommune                                                                                                    | Brukernavn Brukernavn Passord Passord      |
|----------------------------------------------------------------------------------------------------|--------------------------------------------|
| Hjem                                                                                                    | Glemt brukernavn/passord (Registrer søker) |
| Konto opprettet                                                                                                    |                                            |
| Brukerkontoen din er blitt opprettet og et passord er sendt til e-postadressen som du oppga: tove.rokstad@gmail.com<br>Du er nødt til å endre passordet ved første pålogging. |                                            |
|                                                                                                    |                                            |

Neste side som kommer opp lar deg registrere nytt passord. Her bør du registrere et trygt passord som du husker til neste gang du skal logge deg på f.eks. ved søknad på stilling i Smøla kommune ved en senere anledning. Fyll ut feltene:

| <b>Tingvoll</b>                           | kommune<br>Form                                 | Brukernavn Trove Passord Passord 🔊                                                                                                    |
|-------------------------------------------|-------------------------------------------------|----------------------------------------------------------------------------------------------------|
| Hjem                                      |                                                 | Glemt brukernavn/passord [Registrer saker]                                                                                                    |
| Passord<br>Nytt passord<br>Gjenta passord | Nytt passord<br>Gjenta passord<br>Endre passord | Passordet ditt har utløpt. For å fullføre pålogging vennligst bytt passordet ditt. Følgende krav stilles til passordet:      Hinst 8 tegn langt     Hinst 8 tegn langt     Kan ikke inneholde nurkernavn     Kan ikke inneholde brukernavn     Kan ikke inneholde brukernavn     Kan ikke inneholde brukernavn     Kan ikke inneholde brukernavn     Kan ikke inneholde brukernavn     Kan ikke inneholde brukernavn |

## Ansatt/tidligere ansatt med glemt brukernavn/passord:

Velg glemt brukernavn/passord:

| Smøl                        | la kommune                                                                                                    | Brukernavn Passord [Passord ] |
|-----------------------------|----------------------------------------------------------------------------------------------------|-------------------------------|
| Hjem                        |                                                                                                    |                               |
| Søk<br>Søk<br>Det er for ti | SBk Avansert<br>iden ingen utlyste stillinger, eller det finnes ingen stillinger som fyller ditt søkekriterie. |                               |

Fyll inn e-post eller brukernavn. E-post er din <u>kommunale epostadresse</u> og brukernavn din 73-ident.

| Smøla kommune                 | Brukemavn Brukemavn Passord Passord Discord |
|-------------------------------|---------------------------------------------|
| Hjem                          |                                             |
| elpou eller<br>Brukemavn Send | r a generere et nytt passord.               |

Du vil da få tilsendt nytt passord til din kommunale mailadresse som du bruker for å logge deg inn med.

4. Når du er innlogget med brukernavn og passord kommer et nytt bilde opp med oversikt over ledige stillinger i Smøla kommune.

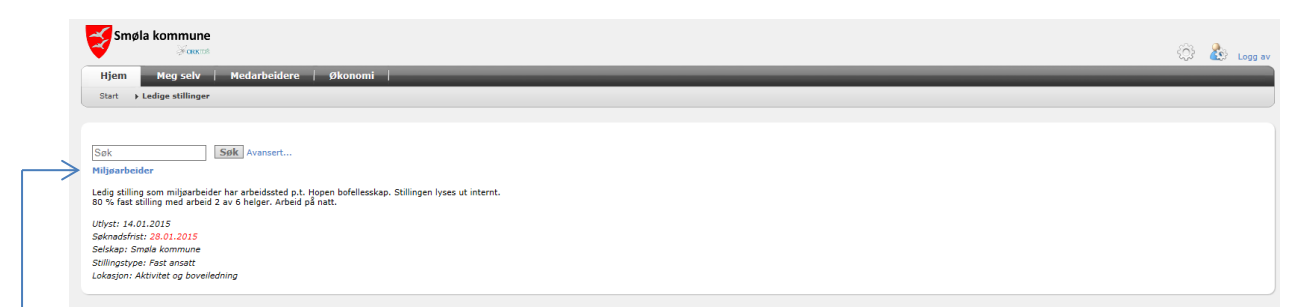

Klikk på tittelen på den aktuelle stillingen (blå linje) du ønsker å søke på.

Det bildet som da åpner seg viser informasjon om den valgte stillingen. Klikk på feltet "søk på stilling", og du er nå klar for å starte søkerprosessen.

| Smøla kommune                                                                                                    |                                                                                                    | and the second second s |
|----------------------------------------------------------------------------------------------------|----------------------------------------------------------------------------------------------------|----------------------------------------------------------------------------------------------------|
| Hjem         Personalia         Kompetanse         Søknader            < Tilbake         Enhet aktivitet og boveiledning breveledning breveledning bre | estår av Aktivitetssenter, Hopen bofeliesskap og svjastningstilbud for barn.                                                                                                    |                                                                                                    |
|                                                                                                    | Miljøarbeider                                                                                                    |                                                                                                    |
| Baskrivelse           Kort om stillingen           Ledig stilling som miljøarbeider har arbeidssted p.t. Hopen bofellesskap, Stillingen lyses ut internt.           80% fast stilling med arbeid 2 av 6 helger. Arbeid på natt.           Kompetansekrav           Faghers som heldragasheljer           Redevant arbeidsersknig:           Gode samstelsdegenskaper og personlig egnethet vektlegges           Det forutsettes at søkere behersker norsk både muntlig og skriftig.           Vi tilbyr           Sommed tarbeidoging beddsmiljø           Long tår valde           Hope til skatter bolg                                                                                                    | Solt<br>With the solution of the solution of the |                                                                                                    |
| Góde pensjons- og försikringsordninger<br>Generelt<br>Derson det foretas interne rokeringer i ansettelsen kan stillingsinnhold og stillingsbrakdel være forskjellig fra annonser<br>andre stillinger ber annærke dette i seknaden. og barfførktær.<br>Tinterne sakres med rettijehter etter livøvstalerek fölle prioritert ved tilsetting.<br>Vi gjør oppinerksom på at sakres kan bli gjort offentlig selv om søkrer har bedt om ikke å bli oppført på søkriste. Der<br>følge, skal sakreter varsies om detter livøvstalerek fölle<br>Søknad<br>Søknad søkste folktronisk via vårt rekrutteringssystem. Dersom du har behov for hjelp med registrering av søknad kar<br>tif 71544600 eller personalkonsulent Tove N. Rokstad tif. 71544640.                                                                                                    | Nevn Camilia Moe Betten<br>E-ros camilia Moe Betten<br>Mobil 4766756<br>T1540278<br>Nevn Tove N Roktad<br>Time Peronalkonsulent<br>E-post tove-rokstadgemola.kommune.no<br>Mobil 93014660<br>Arbeid 71544640                                                                                                    | ne.no                                                                                                    |

Velkommen som søker til stilling i Smøla kommune!